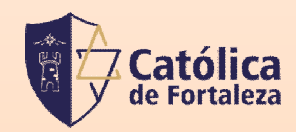

# TUTORIAL DE ACESSO ÀS AULAS

Organização: T.I /FCF – (85) 99855.0273

# Acesse o Gennera e aperte em Sala de Aula.

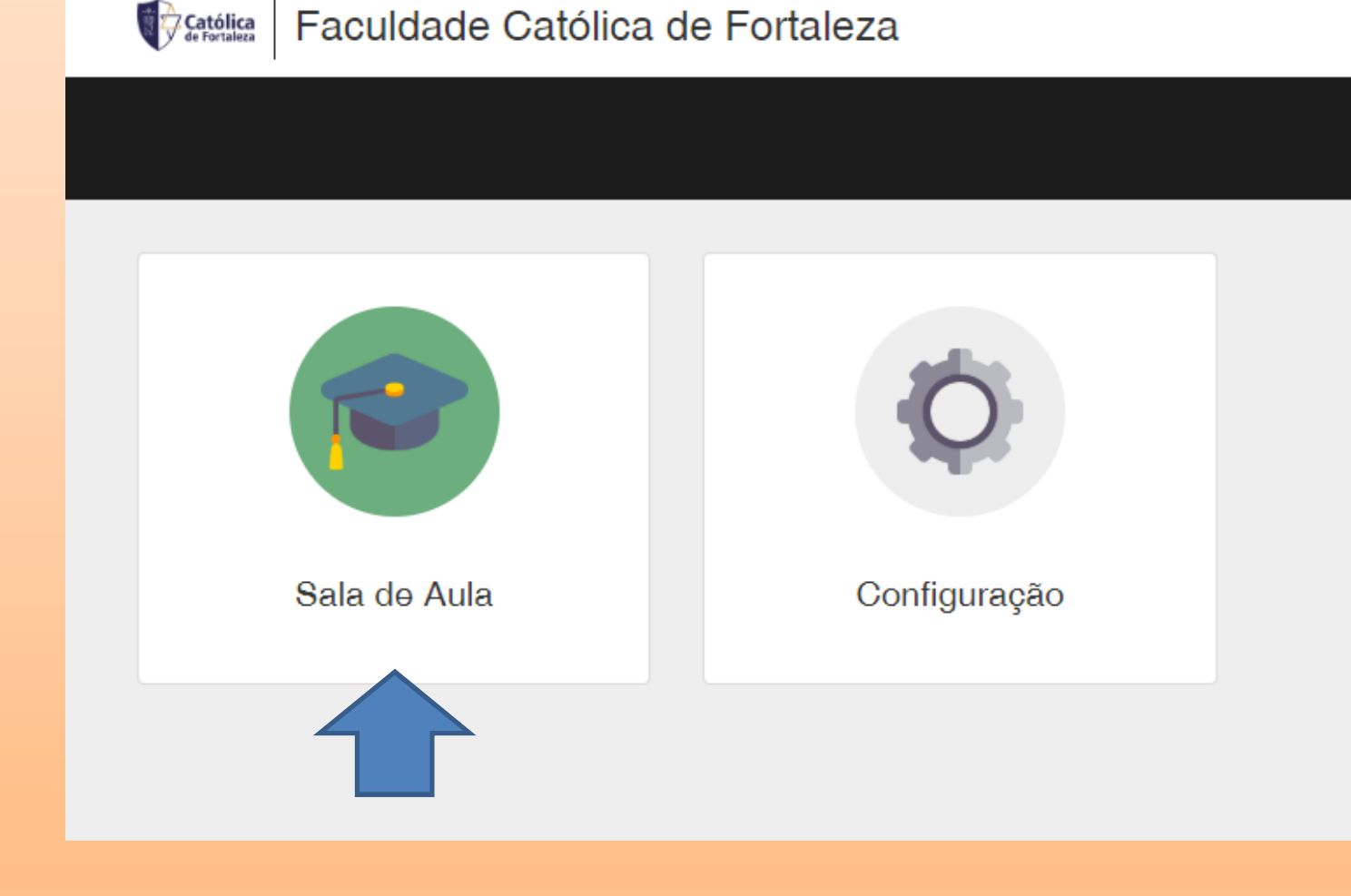

# Aparecerá todas as disciplinas em que você está matriculado, aperte na disciplina em que deseja acessar o link da aula.

| Selecione o calendário acadêmico 🗸 | Selecione o curso 🗸 | Selecione o módulo 🗸 Se | elecione a turma 🗸 🗸              |                                     | = =      |
|------------------------------------|---------------------|-------------------------|-----------------------------------|-------------------------------------|----------|
| Filtrar por                        | Todos 🗸             | E OU                    |                                   | Página: 1                           | 15 🔽     |
| ¢ Curso                            | Módulo              | Turma                   | Disciplina                        | Professores                         |          |
| Bacharelado em Teologia - TEO2015  | 4º Semestre         | 2º Ano de Teologia - N  | Sacramentos I - Sacramento da     | Pe. Aurélio Pinto de Sousa          | I        |
| Bacharelado em Teologia - TEO2015  | 6º Semestre         | 3º Ano de Teologia      | Bioética                          | Pe. Marcos Mendes De Oliveira       | I.       |
| Bacharelado em Teologia - TEO2015  | 6º Semestre         | 3º Ano de Teologia      | Direito Canônico II - Sacramental | Pe. José Fernandes De Oliveira      | I.       |
| Bacharelado em Teologia - TEO2015  | 6º Semestre         | 3º Ano de Teologia      | Ecumenismo e Diálogo Interrelig   | Pe. Francisco De Aquino Paulino     | I        |
| Bacharelado em Teologia - TEO2015  | 6º Semestre         | 3º Ano de Teologia      | Estágio Supervisionado I          | Pe. Francisco Antonio Francileudo   | I.       |
| Bacharelado em Teologia - TEO2015  | 6º Semestre         | 3º Ano de Teologia      | Evangelho de Lucas e Atos dos     | Pe. Abimael Francisco do Nascimento | I        |
| Bacharelado em Teologia - TEO2015  | 6º Semestre         | 3º Ano de Teologia      | Pneumatologia                     | Pe. Antônio Ronaldo Vieira Nogueira | I        |
| Bacharelado em Teologia - TEO2015  | 6º Semestre         | 3º Ano de Teologia      | Sacramentos IV: Matrimonio        | Pe. Moésio Pereira                  | ł        |
|                                    |                     |                         |                                   |                                     | Total: 8 |

Diários de Classe

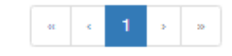

#### Aperte em Conteúdos. Obs: em conteúdos além de acessar o link da aula, você tem acesso aos conteúdos postados pelo professor.

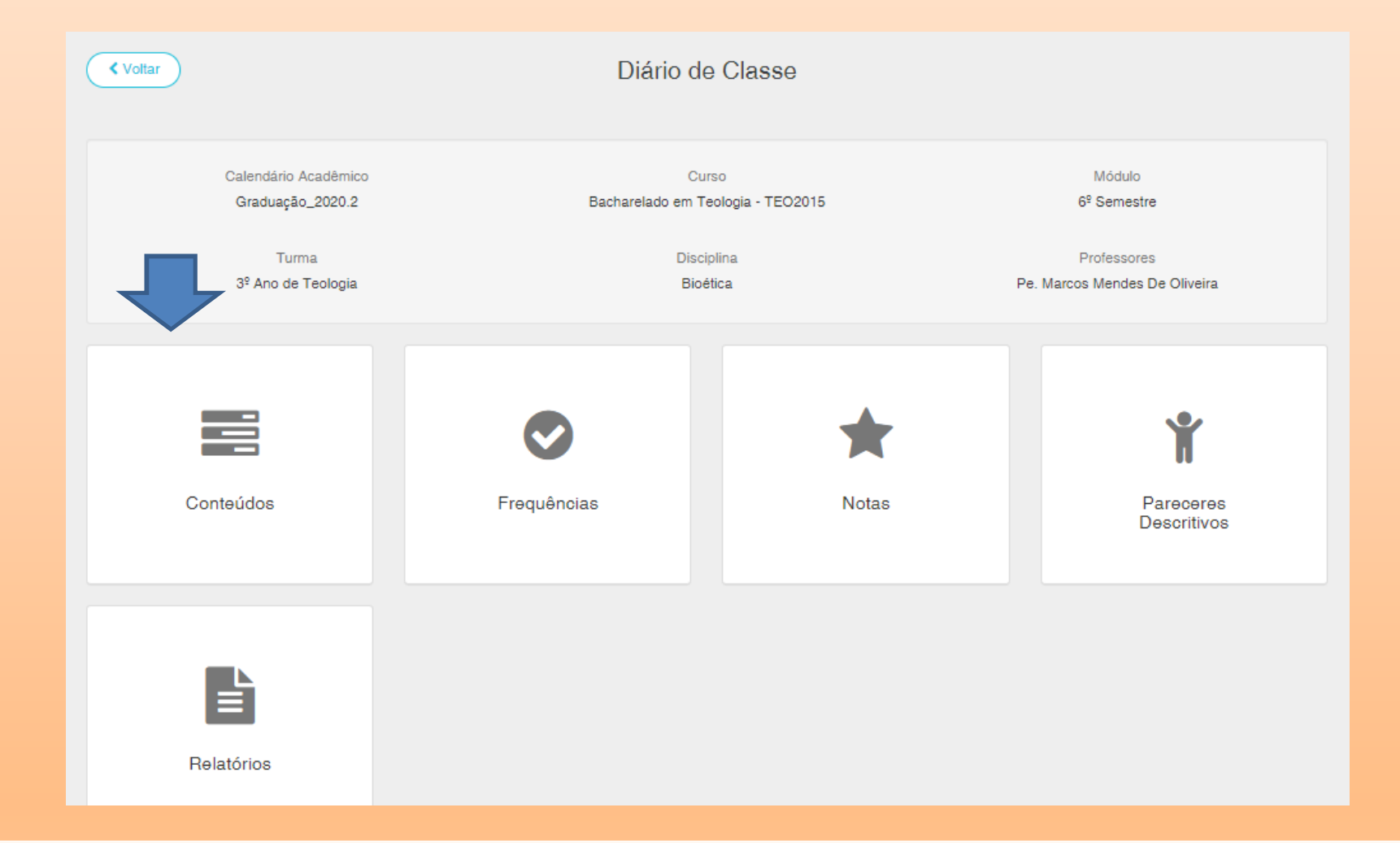

# Aperte em Link, depois aperte no link do meet no campo da direita, conforme imagem.

| Voltar                                                                                              | Conteúdo                                                                                 |                                                                       |
|----------------------------------------------------------------------------------------------------|------------------------------------------------------------------------------------------|-----------------------------------------------------------------------|
| Calendário Acadêmico<br>Graduação_2020.2<br>Turma<br>3º Ano de Teologia                             | Curso<br>Bacharelado em Teologia - TEO2015<br>Disciplina<br>Bioética                     | Módulo<br>6º Semestre<br>Professores<br>Pe. Marcos Mendes De Oliveira |
| ✓ Link da aula                                                                                      | Link                                                                                     |                                                                       |
| Link                                                                                                | Este link servirá durante todo o semestre                                                |                                                                       |
| ✓ AULA 1                                                                                            | http://meet.google.com/gop-dzaw-ezy                                                      |                                                                       |
| <ul> <li>AULA</li> <li>ementa da disciplina de bioética</li> </ul>                                  | Caso precise de ajuda, entre em contato conosco<br>suporte.ti@catolicadefortaleza.edu.br |                                                                       |
| ✓ AULA 2 - 7.8.2020                                                                                 | (85) 99855-0273 (Whatsapp)                                                               |                                                                       |
| <ul> <li>Anotações de aula 7.8.2020 - História da Bioética</li> <li>Historia da Bioética</li> </ul> |                                                                                          |                                                                       |
|                                                                                                    |                                                                                          |                                                                       |

# Será necessário entrar com um e-mail do google (Gmail) para acessar à aula do meet.

|                                         | Google                                                  |                                         |
|-----------------------------------------|---------------------------------------------------------|-----------------------------------------|
|                                         | Fazer logi                                              | n                                       |
|                                         |                                                         |                                         |
| US                                      | e sua conta do G                                        | loogle                                  |
| E-mail ou telefone                      |                                                         |                                         |
| Esqueceu seu e-n                        | nail?                                                   |                                         |
| Não está no seu c<br>fazer login com pr | omputador? Use o r<br>ivacidade. <mark>Saiba m</mark> a | nodo visitante para<br><mark>ais</mark> |
| Criar conta                             |                                                         | Próxima                                 |
|                                         |                                                         |                                         |
|                                         |                                                         |                                         |

Após logado na conta do Gmail, aperte em Participar Agora e aguarde o professor aceitar.

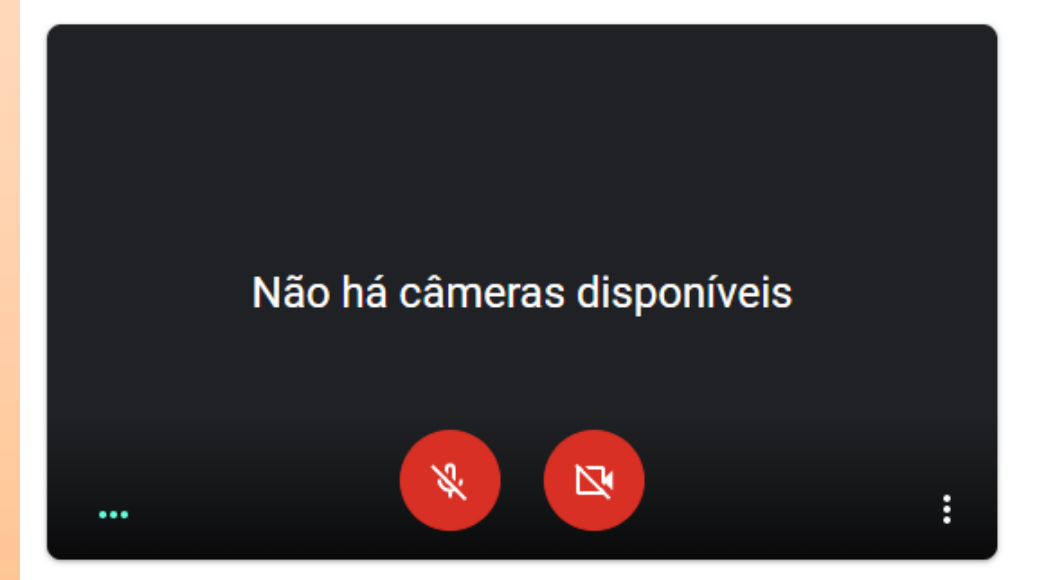

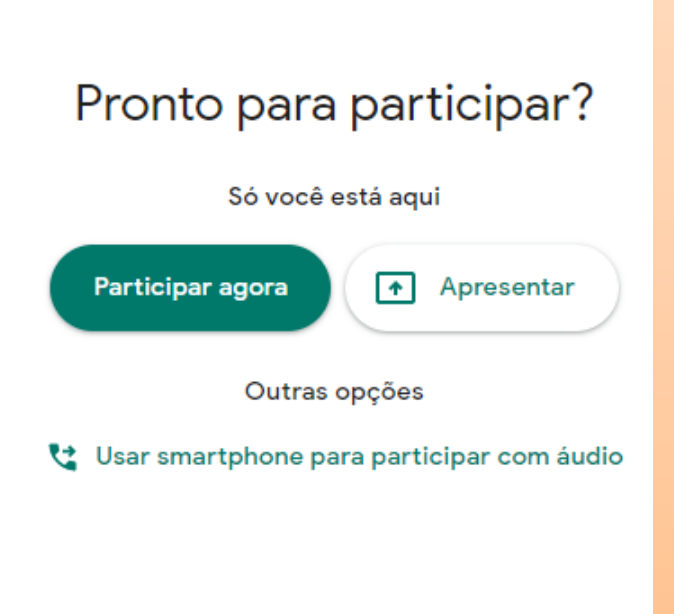

Atualizado em 10/08/2020